## Managing Families - Include v1.1.3

An organization may belong to one or more families. Refer to Family and Organization Relationships.

## How to Manage Families

- 1. Navigate to the record of interest.
- 2. In the Action column for a given organization, click Curate.
- 3. In the Assign Organization Roles section toward the bottom of the Organization Details page, click Manage Family(s). The Manage Family(s) page displays the family(s) to which the organization currently belongs (if applicable).

| Manage Family(s)                                                                                                    |                             |                         |                 |             |  |
|----------------------------------------------------------------------------------------------------|-----------------------------|-------------------------|-----------------|-------------|--|
| Family Organization Relationship Information                                                                                             |                             |                         |                 |             |  |
| Organization Information                                                                                                    |                             |                         |                 |             |  |
| Organization ID:     Status:     Status Date:       13066699     ACTIVE     2011-02-10       Organization Name:     Example Organization |                             |                         |                 |             |  |
| Family Organization Relationship(s)                                                                                                    |                             |                         |                 |             |  |
| Family ID                                                                                                    | Family Name                 | Functional Relationship | Effective Dates | Action      |  |
| 13078685                                                                                                    | Example Organization Family | ORGANIZATIONAL          | 02-10-2011      | Edit Remove |  |
| One item found.                                                                                                    |                             |                         |                 |             |  |
| Return to Organization Details                                                                                                    |                             |                         |                 |             |  |

## Manage Family(s) Page

4. Follow one of the options in the table below to continue assigning roles:

| If there are                                    | And                                      | Do this                                                                                                    |  |
|-------------------------------------------------|------------------------------------------|----------------------------------------------------------------------------------------------------|--|
| No research family records displayed            | You want to add a family                 | Above the <b>Action</b> column, click <b>Add</b> , and follow the instructions in Adding Organizations to Families.                                                        |  |
| One or more family records displayed            | The information for them is correct      | Click Return to Organization Details, and continue with the curation.                                                                                                    |  |
| One or more family records displayed            | The family<br>membership is not<br>valid | In the Action column for the record you want to modify, click Remove.                                                                                                    |  |
| One or more organization role records displayed | The information for them is incorrect    | In the <b>Action</b> column for the record you want to modify, click <b>Edit</b> , and follow the appropriate steps in Changing Functional and Hierarchical Relationships. |  |

5. Click **Save**, and then click **Return to Families**. The organization is added to the family.